## Installation Guide to DB Software – 2023 For South Carolina

Information regarding DB Software downloads.

The website <u>www.db-software.com/Download.htm</u> is used to download the following items:

- 1. Base setup files. These files allow the program to run the FoxPro program known as DB IFTA/IRP Audit Software. The base setup includes FoxPro DLL files and zip processing built into the Software.
- 2. Exe updates for jurisdictions. Each customer has an area for downloading exe updates.
- 3. IFTA Tax Rates quarterly updates.
- 4. IFTA Interest Rates annual updates.

The website is hosted with Verio.com on a named server.

## To install DB Software, go to this web site:

Attp://www.db-software.com/Download.htm

Download each of the three items below:

South Carolina

SC Installation Guide SC Installation Guide 2023 PDF.

SC Base Setup 2023 Run once on a new computer that has never run DB Software.

SC Release Version 8.1.1 with VA changes 2023 DB Software Program and Data. Download and then change EXTRACT 8-1-2023.001 to EXTRACT 8-1-2023.exe. Run this EXE on each auditor's computer. This EXTRACT goes to: c:\dbsoftwarevsc. It will overwrite all taxpayer data.

BACKUP any taxpayers you wish to use after this install.

This Base Setup EXE has to be run on NEW computers – one time. Auditors using DB Software NOW, do NOT need the Base Setup. After running updates you might have to do the following.

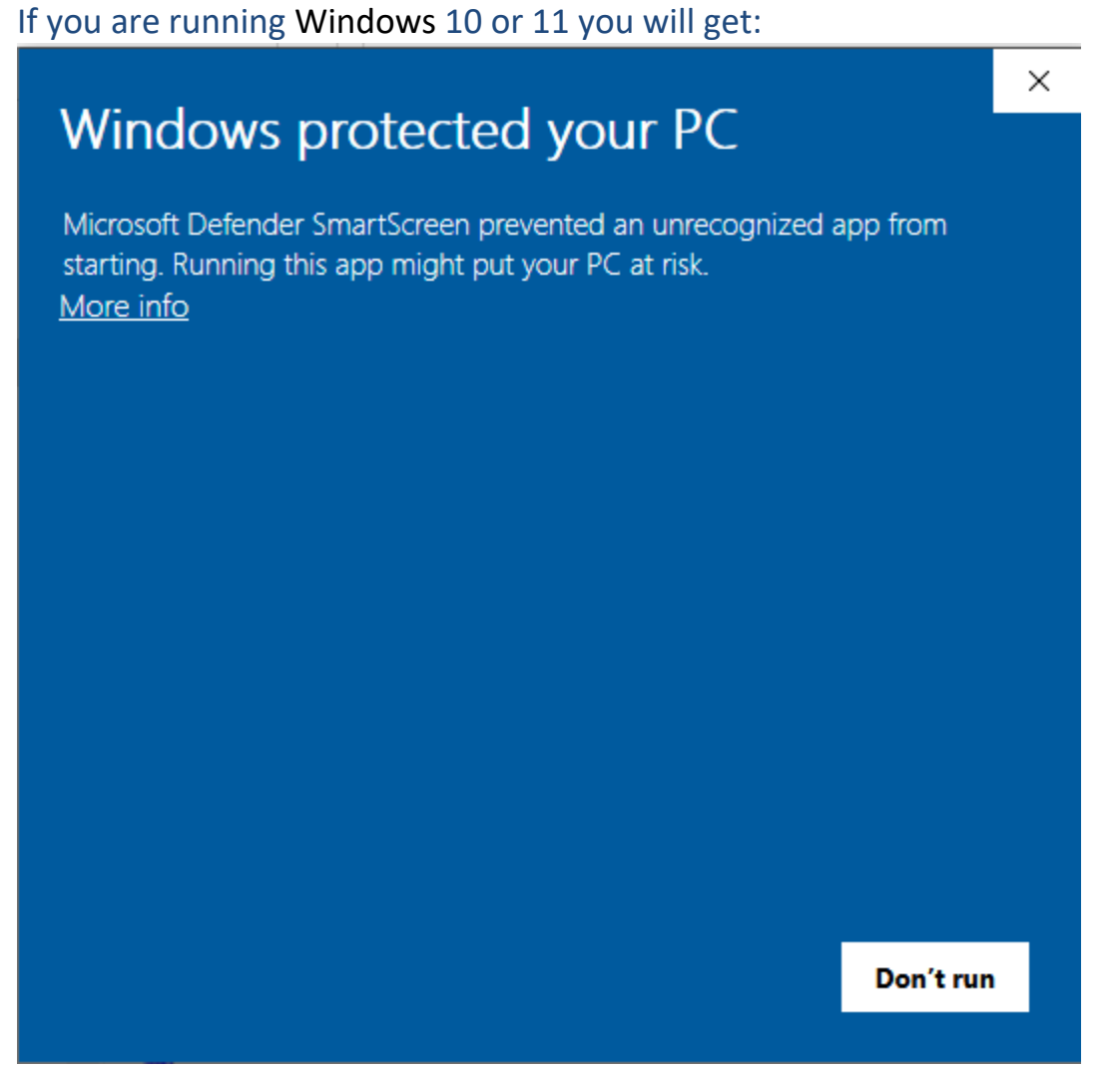

Click on "More info". Click on "Run anyway"

## <section-header><section-header><text><text><text>

## You should see:

| WinZip Self-Extractor - EXTRACT 8-1-2023.exe                                                  | ×          |
|-----------------------------------------------------------------------------------------------|------------|
| To unzip all files in EXTRACT 8-1-2023.exe to the<br>specified folder press the Unzip button. | Unzip      |
| Unzip to folder:                                                                              | Run WinZip |
| C:\dbsoftwarevsc\ Browse                                                                      | Close      |
| Overwrite files without prompting                                                             | About      |
|                                                                                               | Help       |
|                                                                                               |            |

Click on Unzip.

Go to File Explorer and create shortcut – right mouse click on iftairp.exe and move the icon to the desktop:

| $\leftarrow$ $\rightarrow$ $\checkmark$ $\uparrow$ $\blacksquare$ $\rightarrow$ This PC $\rightarrow$ OS | (C:) > dbsoftwarevsc |
|----------------------------------------------------------------------------------------------------|----------------------|
| Name                                                                                                    | Date modified        |
| 📜 DATA                                                                                                   | 4/25/2023 1:52       |
| 📜 Help                                                                                                   | 4/25/2023 1:48       |
| 📜 Uploads                                                                                                | 4/25/2023 1:48       |
| 📜 usermanual                                                                                             | 4/25/2023 1:48       |
| Basic_About.bmp                                                                                          | 8/9/2006 5:37 P      |
| config.fpw                                                                                               | 1/25/2011 12:06      |
| 岁 frx2any.app                                                                                            | 6/20/2005 1:10       |
| GdiPlus.dll                                                                                              | 9/6/2001 1:00 A      |
| 🔛 iftairp.exe                                                                                            | 1/25/2023 1:16       |
|                                                                                                    |                      |

🔛 iftairp.exe 形 iftairp.exe - Shortcut

We suggest renaming the shortcut to DB Software IFTA/IRP.

There was an original shortcut created during the Base Setup. Check the properties and you will see that it points to c:\Program Files (x86)\DBSoftwareV4. Delete this shortcut.

Then using File Explorer find c:\Program Files (x86)\DBSoftwareV4, and delete the directory.

If you have a problem running the software – it maybe because of the following:

- 1. The DB Software directory is read only
- 2. Using File Explore go to the directory:

Permissions for dbsoftwarevsc

4.

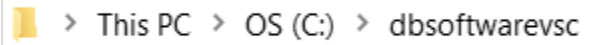

3. Right click with your mouse on the directory and go to properties. Go to Security, select the user's name and give the user complete rights to DB Software directory.

×

| Security                                                                                          |                      |        |
|---------------------------------------------------------------------------------------------------|----------------------|--------|
| Object name: C:\dbsoftwarevsc                                                                     | :                    |        |
|                                                                                                   |                      |        |
| Group or user names:                                                                              |                      |        |
| Search Authenticated Users                                                                        |                      |        |
| SYSTEM                                                                                            |                      |        |
| Administrators (DESKTOP-358                                                                       | 3H546\Administrators | ;)     |
| Sers (DESKTOP-35SH546\U                                                                           | sers)                |        |
|                                                                                                   |                      |        |
|                                                                                                   |                      |        |
|                                                                                                   |                      |        |
|                                                                                                   | Add                  | Remove |
|                                                                                                   |                      |        |
| B                                                                                                 |                      |        |
| Permissions for Users                                                                             | Allow                | Deny   |
| Permissions for Users<br>Full control                                                             | Allow                | Deny   |
| Permissions for Users<br>Full control<br>Modify                                                   | Allow                | Deny   |
| Permissions for Users<br>Full control<br>Modify<br>Read & execute                                 | Allow                | Deny   |
| Permissions for Users<br>Full control<br>Modify<br>Read & execute<br>List folder contents         | Allow                | Deny   |
| Permissions for Users<br>Full control<br>Modify<br>Read & execute<br>List folder contents<br>Read | Allow                | Deny   |
| Permissions for Users<br>Full control<br>Modify<br>Read & execute<br>List folder contents<br>Read | Allow                | Deny   |
| Permissions for Users<br>Full control<br>Modify<br>Read & execute<br>List folder contents<br>Read | Allow                | Deny   |
| Permissions for Users<br>Full control<br>Modify<br>Read & execute<br>List folder contents<br>Read | Allow                | Deny   |

5. Run the program. Select the Test Taxpayer by going to "List". Click on "OK".

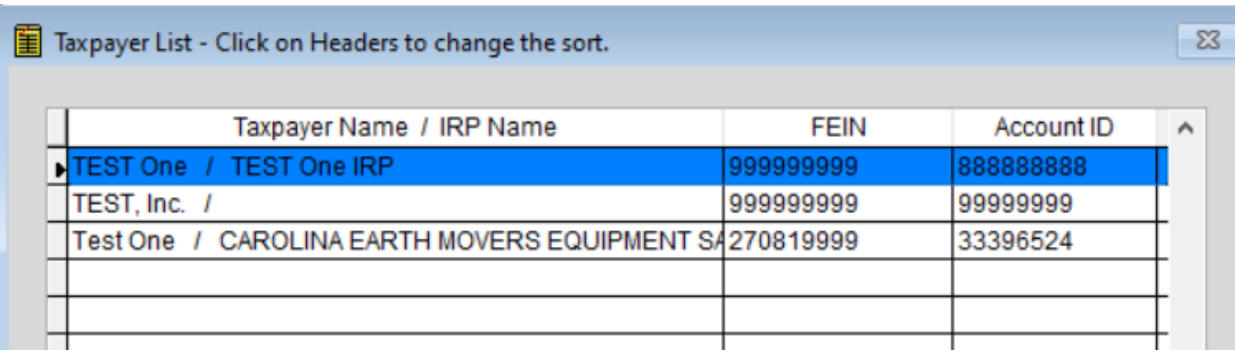

6. Then click on Save. Click on "Backup" shown below. If the backup works then the base setup worked. Otherwise, it did not. You can contact DB Software for assistance.

🏥 Backup One Audit

23

7. If you have problems call:

David Reynolds DB Software 2 Elderberry Ct. Durham, NC 27703

919-598-0817 919.598.0952 FAX 919-949-9128 CELL

If you prefer, you can call and we run these items together.